விதவைகள், தபுதாரர் மற்றும் அநாதைகள் அங்கத்தவ இலக்கத்தை இயங்கலையில் (online) மீள்பதிவிடல் (W&OP Re-registration)

### 1. W&OP Re-registration இனை அணுகல்:

- உங்கள் கணினியில், Google Chrome ஐ அல்லது மற்றொரு இணைய உலாவியைத் அணுகவும்.
- அங்கு address bar இல் <u>http://sathkara.pensions.gov.lk/wop\_reregistration</u> அல்லது <u>www.pensions.gov.lk</u> எனும் இணைய முகவரியை தட்டச்சிடுகையில் தோன்றும் ஓய்வூதியத் திணைக்கள வலைத் தளத்தில் W&OP Re-registration எனும் Icon ஜக் click செய்க.

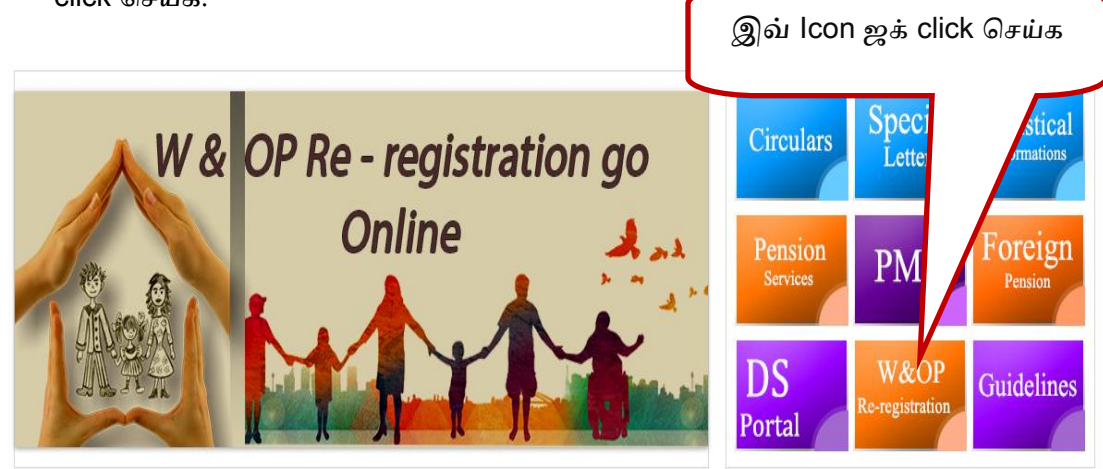

படம் 1:www.pensions.gov.lk

2. விதவைகள், தபுதாரர் மற்றும் அநாதைகள் அங்கத்தவ இலக்கத்தை இயங்கலையில் மீள்பதிவிடல்.

மிக முக்கியமானது - விதவைகள், தபுதாரர் மற்றும் அநாதைகள் அங்கத்தவ இலக்கத்தை பெற சம்பந்தப்பட்ட ஆண்/பெண்அலுவலர் கணினி வலைத்தளதில் உள்நுழைந்து அங்கு தரப்படும் இயங்கலை படிவத்தை பூர்த்தி செய்ய வேண்டும்.

இத்தொகுதியினுள் உள் நுளைய எந்த வொரு கடவுச் சொல்லோ பயனர்பெயேரோ தேவையற்றதாகும். இதுகாறும் விதவைகள், தபுதாரர் மற்றும் அநாதைகள் அங்கத்தவ இலக்கத்தை பெறாத அரச சேவையில் கடமையாற்றும் அலுவலர்கள் தமக்கான அங்கத்துவ இலக்கத்தை இவ் இயங்கலைத் தொகுதியை அணுகுவதன் வாயிலாக பெற்றுக் கொள்ள முடியும். (நீங்கள் ஏற்கனவே பதியப்பட்டுள்ளீர்களா என்பதை ஓய்வூதியத் திணைக்களத்தின் இணைய தள முகவரிக்குச் சென்று சேவைப் பட்டியலில் (service menu) வி.அ.ஓ பிரிவில் உங்களது தேசிய அடையாள அட்டை இலக்கத்தை பதிவிட்டு அறிந்து கொள்ள முடியும். <u>http://www.portal.pensions.gov.lk/wopcard/?q=node/21</u>. அங்கு தங்களது தகவல்கள் ஏற்கனவே காணப்படுமாயின் மீண்டும் இத்தொகுதியில் பதிவிட வேண்டிய அவசியமில்லை.) 2.1 விதவைகள், தபுதாரர் மற்றும் அநாதைகள் அங்கத்தவ இலக்கத்தை இயங்கலையில் மீள்பதிவிட , பின்வரும் முகப்புப் பக்கத்தை பார்வையிடவும்.

> விதவைகள், தபுதாரர் மற்றும் அநாதைகள் அங்கத்தவ இலக்கத்தை மீள் பதிவு செய்ய 'RE REGISTER' என்பதைக் click செய்க

| W&OP Re-registration |                                                                                                    | registe |
|----------------------|----------------------------------------------------------------------------------------------------|---------|
|                      |                                                                                                    |         |
|                      |                                                                                                    |         |
|                      | This system is only for re-registration purpose.                                                                                                    |         |
|                      | You should already have a W&OP number to proceed with this system. If not, please contact your office and personal file maintaining officer to create a W&OP number for you.                    |         |
|                      | Before registering, please check whether your W&OP card are available at Get Your W&OP Card by entering your NIC number. If you have the number online then, you do not have to register again. |         |
|                      | Please Enter data in English in given formats.                                                                                                    |         |
|                      | After you enter the details, notify your office where they can verify your data and issue a online W&OP card.                                                                                   |         |
|                      | If you have any queries, please call 0115920403.                                                                                                    |         |
|                      |                                                                                                    |         |
|                      |                                                                                                    |         |

#### படம் 2:

2.2 மேலே உள்ள படத்தில் உள்ள வழிமுறைகளைப் வாசித்து விளங்கிக் கொள்ளவும்.

2.3 மீண்டும் பதிவு செய்ய 'RE REGISTER' என்பதைக் கிளிக் செய்க. அப்பொழுது நீங்கள் விதவைகள், தபுதாரர் மற்றும் அநாதைகள் அங்கத்துவ இலக்கத்தை பெறுவதற்கான புதிய விண்ணப்பப் பதிவுக்கான முகப்புப் பக்கத்தை நீங்கள் அணுகமுடியும். (படம் 3)

|                                                  |                                                                                                    | RE-REC |
|--------------------------------------------------|----------------------------------------------------------------------------------------------------|--------|
| <sub>වැ</sub> খം<br>Widows'/<br>ഖിதவെகள்         | து, புன்சுது நூசு வாசனைச்சு நிறுல் பெற்று கேல்கல்<br>Widowers and Orphans Pension Online Registration<br>/ தபுதாரர் மற்றும் அனாதைகள் ஓய்வூதிய பதிவு |        |
|                                                  |                                                                                                    |        |
| Personal Information                             |                                                                                                    |        |
| Name in Full/கல்கள் அடிருமு பெயர்                | Title V Name                                                                                                    |        |
| NIC No/ச்சின ஜெஜிச்சன் அமை/தேசிய அடையாள<br>அட்டை | 2000000004                                                                                                    |        |
| Date of Birth/்சுன் \$කය/நியமனம                  | YYYYAMADD                                                                                                    |        |
| Gender/ഷ്ട്ര് පුරුප සාවය /பாலினம்                | Male Female                                                                                                    |        |
| Permanent Address / ಚರಂ ರಿಕಿಸುವ / நிரந்தர முகவரி | Address line 1                                                                                                    |        |
|                                                  | Address line 2                                                                                                    |        |
|                                                  | Address line 3                                                                                                    |        |
| Telephone / కైరకారహ                              | Residence / wc.abd Mobile / w.=@                                                                                                    |        |
| Email / ಶಿಭ್ಧಪ ಜ್ಞಾಕ್ಯಾರ / ಬಿಣೆಸಾಧ್ರಕನು          | your Email                                                                                                    |        |
|                                                  |                                                                                                    |        |

படம் 3: முகப்புப்பக்கம் செல்க

- விதவைகள், தபுதாரர் மற்றும் அநாதைகள் ஓய்வூதிய பதிவிடுவதற்கான விண்ணப்பப் படிவத்தைப் பூரணப்படுத்த்தல்.
- 3.1. படிமுறை ஒன்று : தனிப்பட்ட தகவல் (Personal Information )

|                                                                                                    |                                                                                                    | RE-RE |
|----------------------------------------------------------------------------------------------------|----------------------------------------------------------------------------------------------------|-------|
| <sub>වැන්ද</sub><br>Widows?/<br>விதவைகள்                                                            | இ, புன்ஜி පුරුෂ வ අනක්දරු විශුම වැටුප් ලියාපදිංචය<br>Widowers and Orphans Pension Online Registration<br>/ தபுதாரர் மற்றும் அனாதைகள் ஒய்வூதிய பதிவு |       |
| Personal Information                                                                                |                                                                                                    |       |
| NiC No/ம்மீன வழல்கள் வில்கள்<br>அடன்ட<br>Date of Date/ பார் கோ பிருமானா                             |                                                                                                    |       |
| Gender/சத் நடிய நடியல்கள்<br>Gender/சத் நடிய நடியாலினம்<br>Permanent Address / சிர் சில்கர் பற்கவரி | Male Female                                                                                                    |       |
| , <u>م</u>                                                                                          | Address line 2                                                                                                    |       |
| Telephone / දුරකරන                                                                                  | Address line 3 Residence / w0x8d Mobile / dve@                                                                                                    |       |
| Email / மிஷ் கட்டிர்கள் எஞ்சல்                                                                      | your Email Continue                                                                                                    |       |

படம் 4: தனிப்பட்ட தகவலை வழங்குதல்

ஓய்வூதியர்கள் சுயவிபர தகவல்களைப் பதிவிடுதல் (contact information). எல்லா தகவலையும் பதிவிட்டு முடித்ததும் திரையின் அடிப்பகுதியில் Continue பொத்தானை அழுத்தவும்.

| 3.2 படிமுறை இரண்டு.                                                     | Geometry and (Service Information )                                                                                                    |  |
|-------------------------------------------------------------------------|----------------------------------------------------------------------------------------------------|--|
| <sub>වැන්ද</sub><br>Widows'/<br>விதவைகள்/                               | ), වැන්දඹු පුරුෂ හා අනත්දරු විශුාම වැටුප් ලියාපදිංචිය<br>/idowers and Orphans Pension Online Registration<br>தபுதாரர் மற்றும் அனாகைகள் ஓய்வகிய பகிவ |  |
|                                                                         | முன்பு நீங்கள் பெற்ற விதவைகள், தபுதாரர் மற்றும்<br>அநாதைகள் உறுப்பினர்களின் இலக்கத்தைக்<br>குறிப்பிடவும்.                                           |  |
| Service Information                                                     | 7                                                                                                    |  |
| W&OP Number                                                             | 1111                                                                                                    |  |
| Category of Institution/ செවය කරන ආයතන වර්යෙ/<br>பணிபுரியும் நிறுவன வகை | Provincial/జంతాజాత్రాలు 🔻                                                                                                    |  |
| Institute                                                               | Department of Pensions                                                                                                    |  |
| Designation                                                             | Commissioner for Workmens Compensiton                                                                                                    |  |
| Service/ച്ചെ/ சேவை                                                      | Departmental(Dept.)                                                                                                    |  |
| Salary Code/ වැවුප් පෝසනය/ சம்பளக் குறியீடு                             | mn-1                                                                                                    |  |
| Date of Appointment / පත්වම දිනය / நியமனத் திகதி                        | 2015-08-12                                                                                                    |  |
|                                                                         | Previous Continue                                                                                                    |  |

படம் 5: சேவைத் தகவலை பதிவிடல்

 நீங்கள் ஏற்கெனவே பெற்ற விதவை / தபுதாரர் மற்றும் அநாதைகளின் இலக்கத்தை பதிவிடுக (உங்கள் தனிநபர் கோவைக்கு பொறுப்பான அலுவலரிடம் அந்த இலக்கத்தை உறுதிப்படுத்தவும்).

 நிறுவனம் / பதவி / சேவை / சம்பள குறியீடு ஆகியவற்றைப் பதிவிடவும். (இந்த தகவல் நீங்கள் தற்போது சேவை செய்யும் நிறுவனத்திற்குப் பொருத்தமானதாக இருக்க வேண்டும்).

3. பொருத்தமான தகவல்களை பதிவிட்டு முடித்தபிற்பாடு கீழே Continue பொத்தானைக் "click" செய்க.

# 3.3 படிமுறை மூன்று : தங்கி வாழ்வோர் தகவல்கள். (Dependant Information )

|   | information j                                                        |                                                                                                    |
|---|----------------------------------------------------------------------|----------------------------------------------------------------------------------------------------|
|   | <sub>වැන්දඹු,</sub> වැන්දඹු<br>Widows?/ Widowers<br>விதவைகள்/ தபுதார | ஜ்ருக ல குவன் ஒரி திலை விரிக்கு கில்க்கு கிலைக்கு கிலைக்கு கிலைக்கு கிலைக்கு கிலைக்கு கிலைக்கு கிலைக்கு கிலைக்<br>s and Orphans Pension Online Registration<br>ர் மற்றும் அனாதைகள் ஓய்வூதிய பதிவு |
|   | ۵ ۴                                                                  | நீங்கள் திருமணம் செய்துள்ளீரா இல்லையா என்பதைத்                                                                                                    |
|   | Dependant Information                                                | தேர்வு செய்யவும் (தற்போதைய நிலையைக் குறிப்பிடுக.)                                                                                                    |
| 1 | Marital Status                                                       |                                                                                                    |
| 2 | Were you Ordained?/இல் பூல்ஷ் தாங்கள் துறவு<br>துண்டவரா?             | Previous Continue                                                                                                    |
|   |                                                                      |                                                                                                    |

படம் 6: திருமண நிலை

- மேலே உள்ள படத்தின் படி திருமணம் செய்துகொண்டுள்ளீர்களா இல்லையா என்பதை தேர்வு செய்யவும். மேலே உள்ள இலக்கம் (01) படியலில் காட்டப்பட்டுள்ள (Field)Single, Married என்பதில் பொருத்தமான ஒன்றைத் தேர்ந்தெடுக்கவும். "Single" என்றால் மற்ற தகவல்களை உள்ளீடு செய்ய வேண்டிய அவசியம் இல்லை "Married" எனின் இணை பற்றிய தகவலை சேர்க்க வேண்டும். நீங்கள் மதகுரு ஆக இருந்தால் படம் 6 இல் கீழே காட்டப்பட்டுள்ளவாறு இலக்கம் 2 இல் குறிப்பிடவும்.
- திருமண நிலை என்பதில் "Married" தேர்ந்தெடுக்கப்பட்டதும், பின்வருமாறு திரை தோன்றும்.
- ஓய்வூதியர்களைச் சார்ந்திருப்போரது தகவலை பதிவேற்ற இந்த தளம் உருவாக்கப்பட்டுள்ளது.

| වැන්දඹු, වැන්දඹු පුරුෂ හා අනක්දරු විශුම වැටුප් ලියාපදිංචිය<br>Widows'/ Widowers and Orphans Pension Online Registration<br>விதவைகள்/ தபுதாரர் மற்றும் அனாதைகள் ஓய்வூதிய பதிவு |                            |               |                                       |                                |                       |  |  |
|----------------------------------------------------------------------------------------------------|----------------------------|---------------|---------------------------------------|--------------------------------|-----------------------|--|--|
|                                                                                                    |                            |               |                                       |                                |                       |  |  |
| Dependant Information                                                                                                    | Marital Status             | Married       | ¥                                     |                                |                       |  |  |
| Spouses Information                                                                                                    | NIC                        | Date of Birth | Birth Certificate NO Date of Marriage | Marriage Certificate Date of I | Divorced Date of Deat |  |  |
| Add Spouse Remove Spouse                                                                                                    |                            |               |                                       | NO                             |                       |  |  |
| Children Information                                                                                                    |                            |               |                                       |                                |                       |  |  |
| Full Name                                                                                                    |                            | Parent        | Date Of Birth                         | Gender                         | Health Status         |  |  |
| Add Chiid Remove Chiid<br>Were you Ordained?/ತಿನ ಚರಿಷ್ಟೇ ?/ g                                                                                                    | ராங்கள் துறவு<br>பூண்டவரா? | Select        | ¥                                     |                                |                       |  |  |
|                                                                                                    |                            |               |                                       | Previous                       | Continue              |  |  |

படம் 07: சார்ந்திருப்போரது தகவலை வழங்குதல்

- குழந்தை பற்றிய விவரங்களை உள்ளிடுவதற்கு இலக்கம் (03) "Add Child" பொத்தானை "Click" செய்யவும் பெயர், பால், பிறந்த தேதி ஆகிய தரவுகளைப் பதிவிடவும்.
- மாற்றுதிறனுள்ள குழந்தை இருப்பின் அடுத்து தோன்றும் பெட்டியில் (√) குறியீட்டை குறுப்பிடவும்.
- குழந்தைகள் எண்ணிக்கை அதிகமாக இருக்கும்போது, "Add Child" பொத்தானை சொடுக்கவும். இவற்றின் பின் "Add" பொத்தானை சொடுக்கவும்.
- அனைத்து தகவல்களையும் தரவேற்றிய பின்னர், "Continue" என்ற பொத்தானைக் கிளிக் செய்க.

### 3.4. படிமுறை நான்கு: ஆண்/பெண்அலுவலரின் முழுமையான தகவல்கள்

| වැன்දஇ, වැன்දஇ පූරුෂ හා නොක්දරු විලාම වැටුප් ලියාපදිංචය<br>Widows'/ Widowers and Orphans Pension Online Registration<br>விதவைகள்/ தபுதாரர் மற்றும் அனாதைகள் ஓய்வூதிய பதிவு |               |                                       |                                          |               |  |  |  |
|----------------------------------------------------------------------------------------------------|---------------|---------------------------------------|------------------------------------------|---------------|--|--|--|
|                                                                                                    | *             |                                       |                                          | 4             |  |  |  |
| Complete                                                                                                    |               |                                       |                                          |               |  |  |  |
| Personal Information                                                                                                    |               |                                       |                                          |               |  |  |  |
| Name                                                                                                    |               |                                       |                                          |               |  |  |  |
| Date of Birth                                                                                                    |               |                                       |                                          |               |  |  |  |
| NIC Number                                                                                                    |               |                                       |                                          |               |  |  |  |
| Gender                                                                                                    |               |                                       |                                          |               |  |  |  |
| Address                                                                                                    |               |                                       |                                          |               |  |  |  |
| Telephone                                                                                                    |               | Mobile :                              |                                          |               |  |  |  |
| Email Address                                                                                                    |               |                                       |                                          |               |  |  |  |
| Service information                                                                                                    |               |                                       |                                          |               |  |  |  |
| WEDP Number                                                                                                    |               |                                       |                                          |               |  |  |  |
| Canagory or managore                                                                                                    |               |                                       |                                          |               |  |  |  |
| Designation                                                                                                    |               |                                       |                                          |               |  |  |  |
| Service                                                                                                    |               |                                       |                                          |               |  |  |  |
| Salary Code                                                                                                    |               |                                       |                                          |               |  |  |  |
| Date of Appointment                                                                                                    |               |                                       |                                          |               |  |  |  |
| Dependant Information                                                                                                    |               |                                       |                                          |               |  |  |  |
| Marital Status                                                                                                    |               |                                       |                                          |               |  |  |  |
| Spouse Details                                                                                                    |               |                                       |                                          |               |  |  |  |
| Full Name NIC                                                                                                    | Date of Birth | Birth Certificate NO Date of Marriage | Marriage Certificate Date of Divorced NO | Date of Death |  |  |  |
| Children Details                                                                                                    |               |                                       |                                          |               |  |  |  |
| Full Name                                                                                                    | Parent        | Date Of Birth                         | Gender Health                            | Status        |  |  |  |
|                                                                                                    |               |                                       | Subm                                     | n .           |  |  |  |

படம் 8: முழுமையான தகவல்கள்

 நீங்கள் சார்ந்திருப்போரது விவரங்களை பதிவேற்றினால், படத்தின் உள்ளது போன்று விவரங்கள் உங்கள் திரையில் தோன்றும்.

 நீங்கள் மீண்டும் தகவலை மாற்ற விரும்பினால் இல 4 ல் காட்டப்பட்டுள்ள முந்தைய தாவலுக்குச் செல்வதுடன் திருத்தங்களும் செய்யமுடியும்.

3. இறுதியாக, நீங்கள் தகவலை மீண்டும் சரிபார்த்து, சரிபார்த்த அந்த தகவலை, "submit" என்ற பொத்தானை சொடுக்கி சமர்ப்பிக்கவும். தற்போது நிறுவனத்தில் பணியாற்றும் அண்/பெண் அலுவலர்கள் விதவைகள், தபுதாரர் மற்றும் அநாதைகள் அங்கத்தவ இலக்கத்தை பெற்றுக்கொள்ளல் தொடர்பாக அலுவலரின் விண்ணப்பப்படிவத்தை சரிபார்த்தல்.

ஓய்வூதியத் திணைக்கள வலைத்தளத்தை அணுகவும் அங்கு PMS ஜக் கிளிக் செய்யவும்.

# 1. பயனர் கணக்கின் மூலம் கணினி உள்ளக அணுகல்

ஏற்கனவே நீங்கள் உருவாக்கியுள்ள பயனர் பெயர் மற்றும் கடவுச்சொல் ஆகியவற்றைப் பயன்படுத்தி உள்நுழையலாம்.

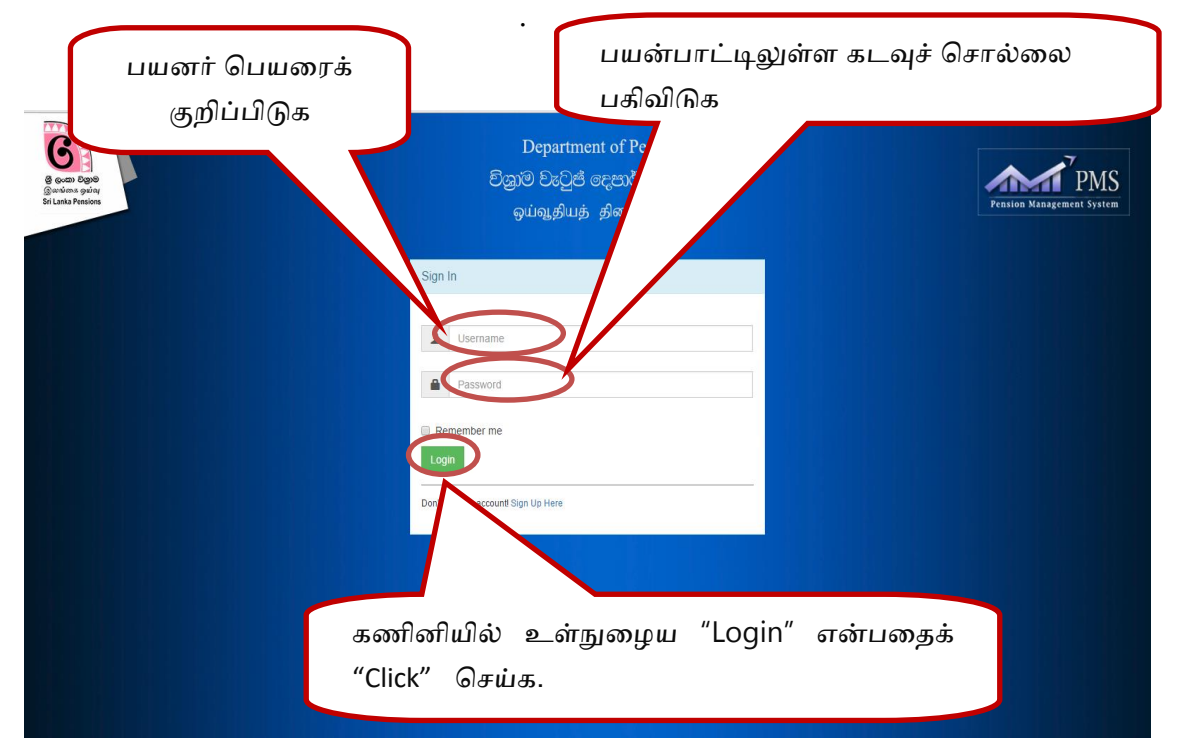

படம் 9: பயனர் கணக்கைப் பயன்படுத்தி கணினியினுள் அணுகல்

2. விதவைகள், தபுதாரர் மற்றும் அநாதைகள் அங்கத்தவ இலக்கத்தை மீள் பதிவு செய்வதற்கு அணுகல்.

| <b>PMS</b> 1.0           | ≡                     |            |                       |                           |   |                          | Welcome test       |
|--------------------------|-----------------------|------------|-----------------------|---------------------------|---|--------------------------|--------------------|
| AIN NAVIGATION           | Barralian Barristanti |            |                       |                           |   |                          | ℬ Home > Dashboard |
| B PD3 Registration <     | Pension Registration  | ON Process |                       |                           |   |                          |                    |
| B W&O.                   | 0                     | 5          | ٥                     | <br>0                     | - | 0                        |                    |
| 🖋 New Application        |                       | t -        |                       |                           |   | Vertice Lange Providence |                    |
| Retrieve Application     | Pending Applications  |            | Received Applications | <br>Rejected Applications |   | vernied Application      |                    |
| Print WOP Application    | More info             | Ð          | More info 오           | More info                 | Э | More info                | Э                  |
| 🖋 Print WOP Card         |                       |            |                       |                           |   |                          |                    |
| 🖋 Reupload Scan Document |                       |            |                       |                           |   |                          |                    |
|                          |                       |            |                       |                           |   |                          |                    |

படம் 10: விதவைகள், தபுதாரர் மற்றும் அநாதைகள் உறுப்பினர் இலக்கங்களை மீள் -பதிவு செய்தல்

- கணினியில் உள்நுழைய உங்கள் பயனர் பெயர் மற்றும் கடவுச் சொல்லைப் பயன்படுத்தும் போது நீங்கள் உங்கள் கணினி திரையில் மேற்படி படத்தை பார்க்க முடியும். அங்கு இலக்கம் 05 இல் தொன்றும் W&OP மீள் –பதிவு என்பதை கிளிக் செய்யவும்.
- அதைத் தொடர்ந்து கீழே காட்டப்பட்டுள்ளது போன்று உங்களது திரை தோன்றும். உங்கள் நிறுவனத்திலிருந்து மீள்பதிவு செய்யப்பட்டுள்ள அலுவலர்களின் பெயர்களை இது காட்டுகிறது.
- 3. விபரங்கள் திரையில் காண "Click" செய்யவும். (இல 06)

| <b>PMS</b> 1.0                             |                             |                 |             |        | Welcome test |
|--------------------------------------------|-----------------------------|-----------------|-------------|--------|--------------|
| AIN NAVIGATION                             | Version 1.0                 |                 |             |        |              |
| PD3 Registration <                         | De Desistend Applications   |                 |             |        |              |
|                                            | Re-Registered Applications  |                 |             |        |              |
| a W&OP ~                                   | Show 10 V entries           | Search:         |             |        |              |
| New Application                            | Nama                        | W&OR Number     | NIC Number  | Mobile | Action       |
| Retrieve Application                       | Hume                        |                 | ine non ber | House  |              |
| Print WOP Application                      | b jvbjvhb                   |                 |             |        | View Details |
| Print WOP Card                             |                             |                 |             |        | View Details |
| Pounload Sean Document                     |                             |                 |             |        |              |
| <ul> <li>Reupload Scan Document</li> </ul> | Showing 1 to 2 of 2 entries |                 |             |        |              |
| WOP Reregistration                         |                             | Previous 1 Next |             |        |              |

படம் 11: விதவைகள், தபுதாரர் மற்றும் அநாதைகள் அங்கத்தவ இலக்கங்களை மீள்பதிவு செய்வதற்கான அணுகல்

## 3. அலுவலர்களின் தகவலை உறுதிப்படுத்தல்.

- கீழே உள்ள படத்தில் காட்டப்பட்டுள்ளபடி உங்கள் நிறுவனத்தில் மீண்டும் பதிவு செய்யப்பட்டுள்ள அலுவலர்களின் முழு விவரங்களையும் நீங்கள் பார்க்கலாம். சம்பந்தப்பட்ட அலுவலர்களின் தனிநபர் கோவையை சரிபார்பதன் ஊடாக தகவல்களைச் சரிபார்க்கவும்.
- தகவலை சரிபார்க்கும் போது நீங்கள் சில தரவுகளை மாற்ற வேண்டும் அல்லது திருத்த வேண்டும் எனின் தொடர்புடையவற்றை "Edit" பொத்தானை "Click" செய்து திருத்தலாம்.
- தகவல் சரிபார்க்கப்பட்டால் அல்லது தகவல் தொடர்புடையதாக இல்லை என்றால், "Cancel" என்பதைக் "Click" செய்யவும்.

6

| JEIV                     | וכב וווטווומנוטוו                        |                        |                         |                  |                            |                   |               |
|--------------------------|------------------------------------------|------------------------|-------------------------|------------------|----------------------------|-------------------|---------------|
|                          | W&OP Number                              | 7711                   |                         |                  |                            |                   |               |
|                          | <b>C</b> ategory of Institution          | Other                  |                         |                  |                            |                   |               |
|                          | Institution                              | null                   |                         |                  |                            |                   |               |
|                          | Designation                              | Pension Officer        |                         |                  |                            |                   |               |
|                          | Service                                  | Associate Officer (Ass | o.Officer)              |                  |                            |                   |               |
|                          | Salary Code                              | mn-4                   |                         |                  |                            |                   |               |
|                          | Date of Appointment                      | 2005-07-15             |                         |                  |                            |                   |               |
| Depe                     | endant Information                       |                        |                         |                  |                            |                   |               |
|                          | Marital Status                           | Unmarried              |                         |                  |                            |                   |               |
| Spouse Details           |                                          |                        |                         |                  |                            |                   |               |
| Full Name                | NIC                                      | Date of Birth          | Birth Certificate<br>NO | Date of Marriage | Marriage<br>Certificate NO | Date of Divorced  | Date of Death |
| Children Details         |                                          |                        |                         |                  |                            |                   |               |
| Full Name                |                                          | Parent                 | Date Of Bi              | rth              | Gender                     | Health S          | tatus         |
|                          |                                          |                        |                         |                  |                            | Cancel 🖗 Verify K | 5             |
| Copyright © 2014-2015 De | partment of Pensions. All rights reserve | d.                     |                         |                  |                            |                   |               |

4. விதவைகள், தபுதாரர் மற்றும் அநாதைகள் உறுப்பினர் இலக்கங்களை பெற்ற அலுவலர்கள், 2018.03.31 ஆம் திகதிக்கு பின்னர் தமது விபரங்களை இற்றைப்படுத்த வசதிகள் வழங்குவதற்கு ஏற்பாடு செய்யப்படும்.